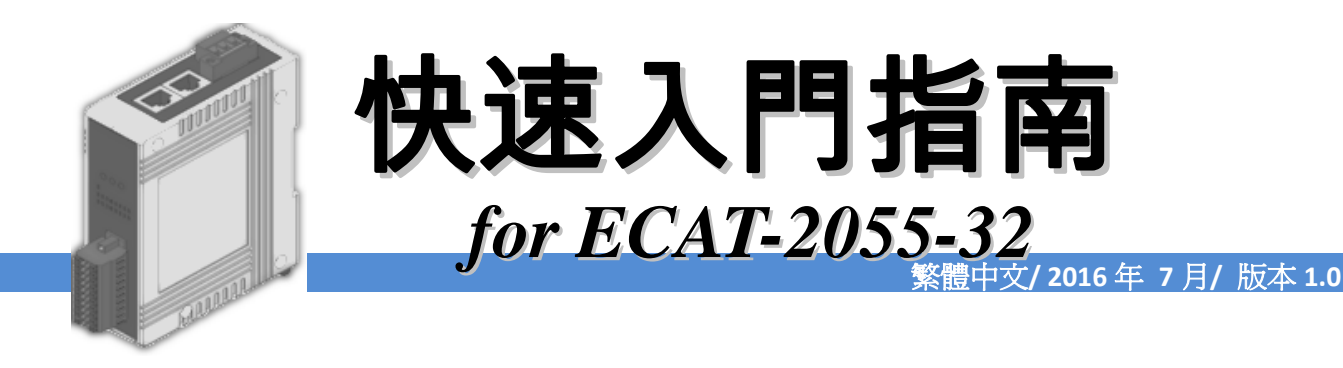

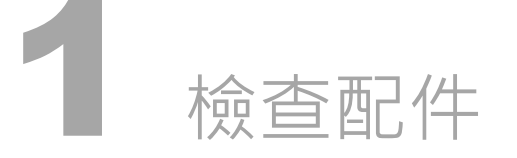

產品包裝內應包含下列配件

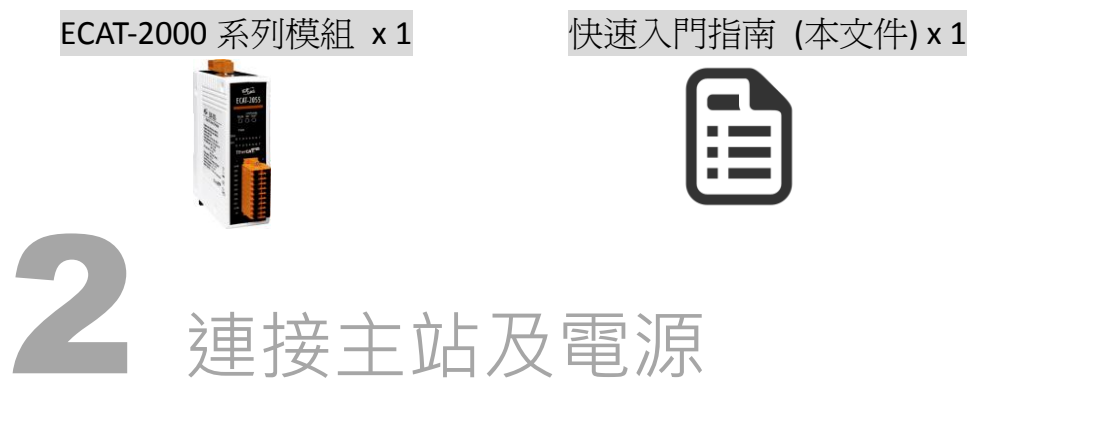

## 模組上電及加入至 EtherCAT 網路

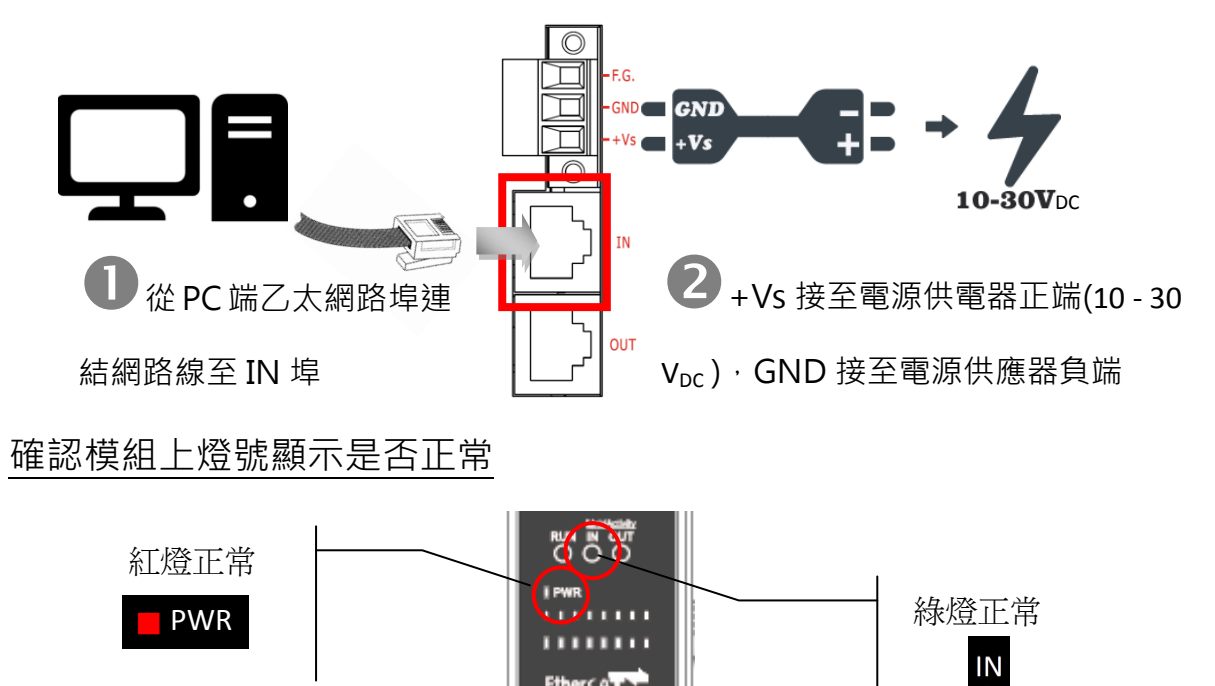

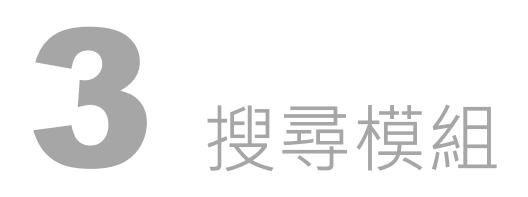

## <u>ESI</u>檔案

至官方網站下載最新版本的 ESI 檔案(ICPDAS ECAT-2000.xml)

<u>http://ftp.icpdas.com/pub/cd/fieldbus\_cd/ethercat/slave/ecat-2000/software/</u>

#### 安裝 ESI 檔案

複製 ICPDAS ECAT-2000.xml 檔案至 EtherCAT Master 工具的資料夾

| 軟體名稱                            | 預設路徑                              |
|---------------------------------|-----------------------------------|
| Beckhoff EtherCAT Configuration | C:\EtherCAT Configurator\EtherCAT |
| Beckhoff TwinCAT 3.X            | C:\TwinCAT\3.x\Config\lo\EtherCAT |
| Beckhoff TwinCAT 2.X            | C:\TwinCAT\lo\EtherCAT            |

# 使用 EtherCAT Master 軟體(以 Beckhoff TwinCAT 2.X 為例)來操作

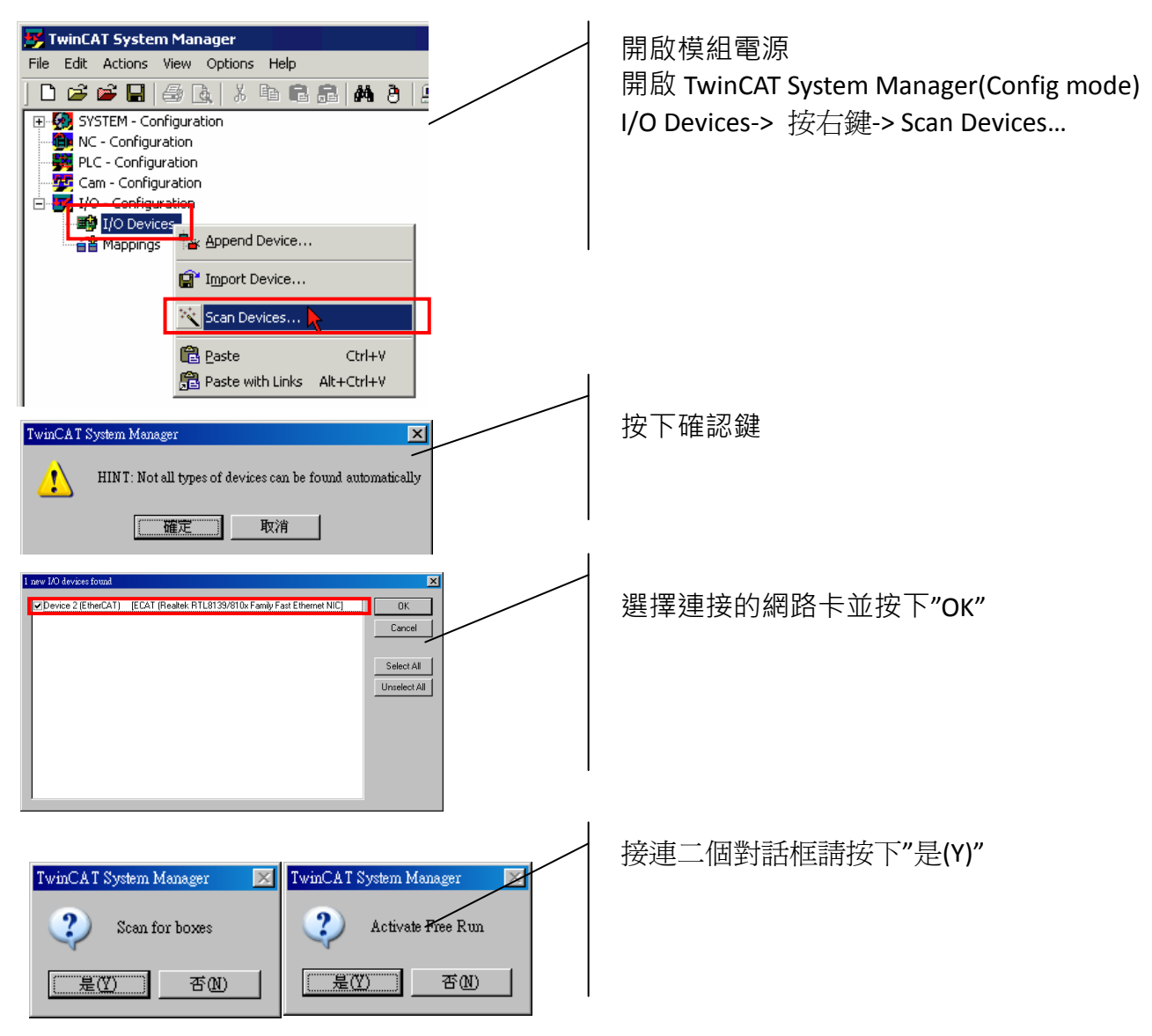

re/

Copyright © 2016 ICP DAS Co., Ltd. All Rights Reserved.

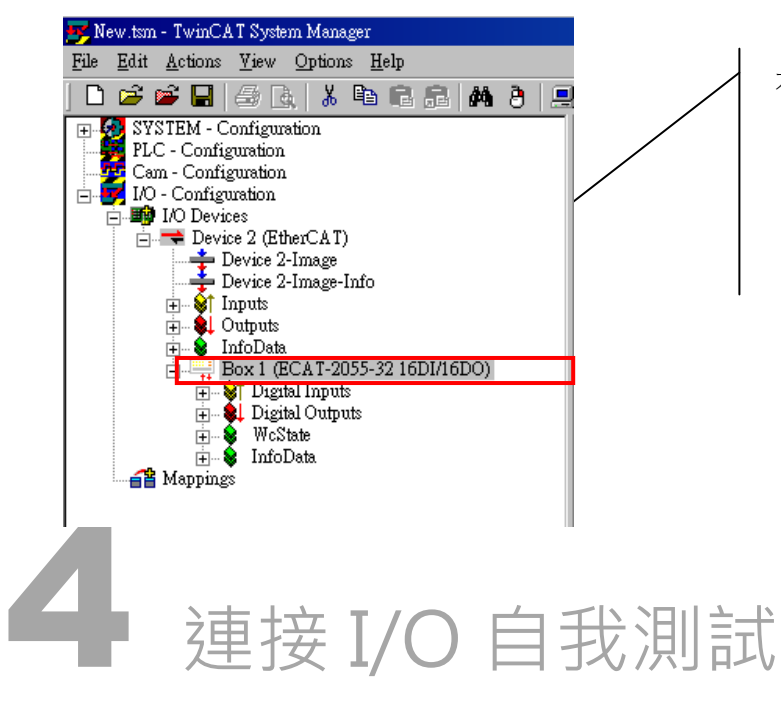

在左側視窗可以找到正確的 ECAT-2000 模組

#### 接線技巧

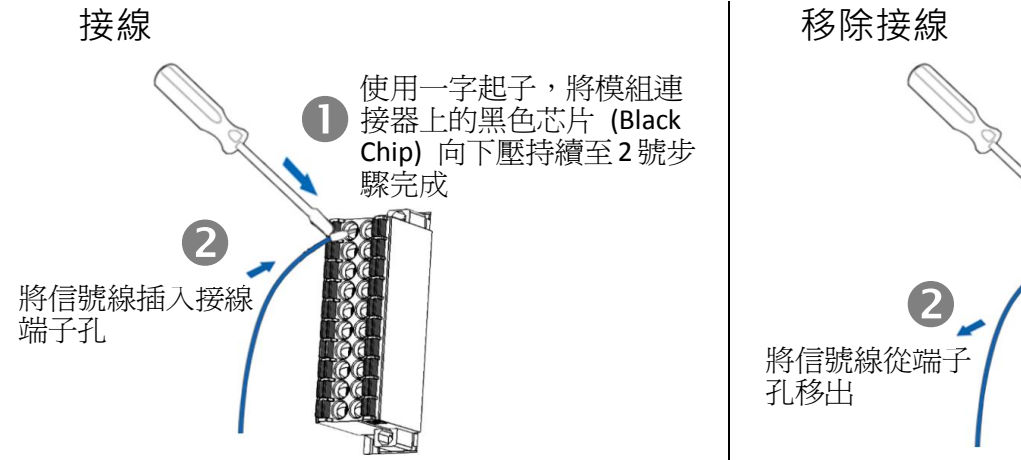

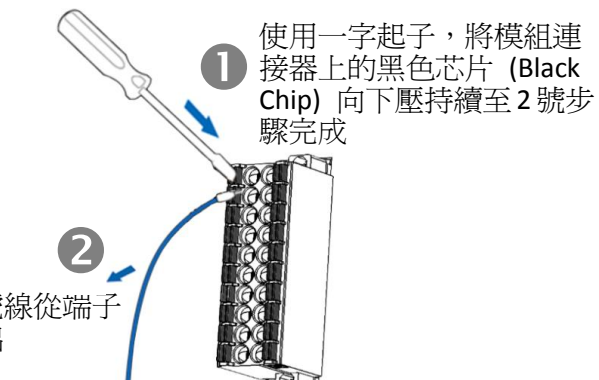

#### 接線圖

| Digital Input/Counter | Readback as 1 (+10 ~ +50 VDC)                                                           | Readback as 0 (Open or < 4VDC)                                                                                                    |
|-----------------------|-----------------------------------------------------------------------------------------|----------------------------------------------------------------------------------------------------|
| Sink                  | → Dix 10K<br>→ → → → → → → → → → → → → → → → → → →                                      | Dlx 10K<br>+ -<br>Dl.COM<br>To other<br>i channels                                                                                                    |
| Source                | Dlx 10K<br>- +<br>- +<br>Dl.COM<br>- +<br>- +<br>- +<br>- +<br>- +<br>- +<br>- +<br>- + | Dlx 10K                                                                                                    |
| Digital Input/Counter | Readback as 1 (Close to GND)                                                            | Readback as 0 (Open)                                                                                                    |
| Dry                   | DI.GND                                                                                  | X DI.GND<br>To other<br>DIx<br>Contractions<br>DIx<br>Contractions<br>Contractions |

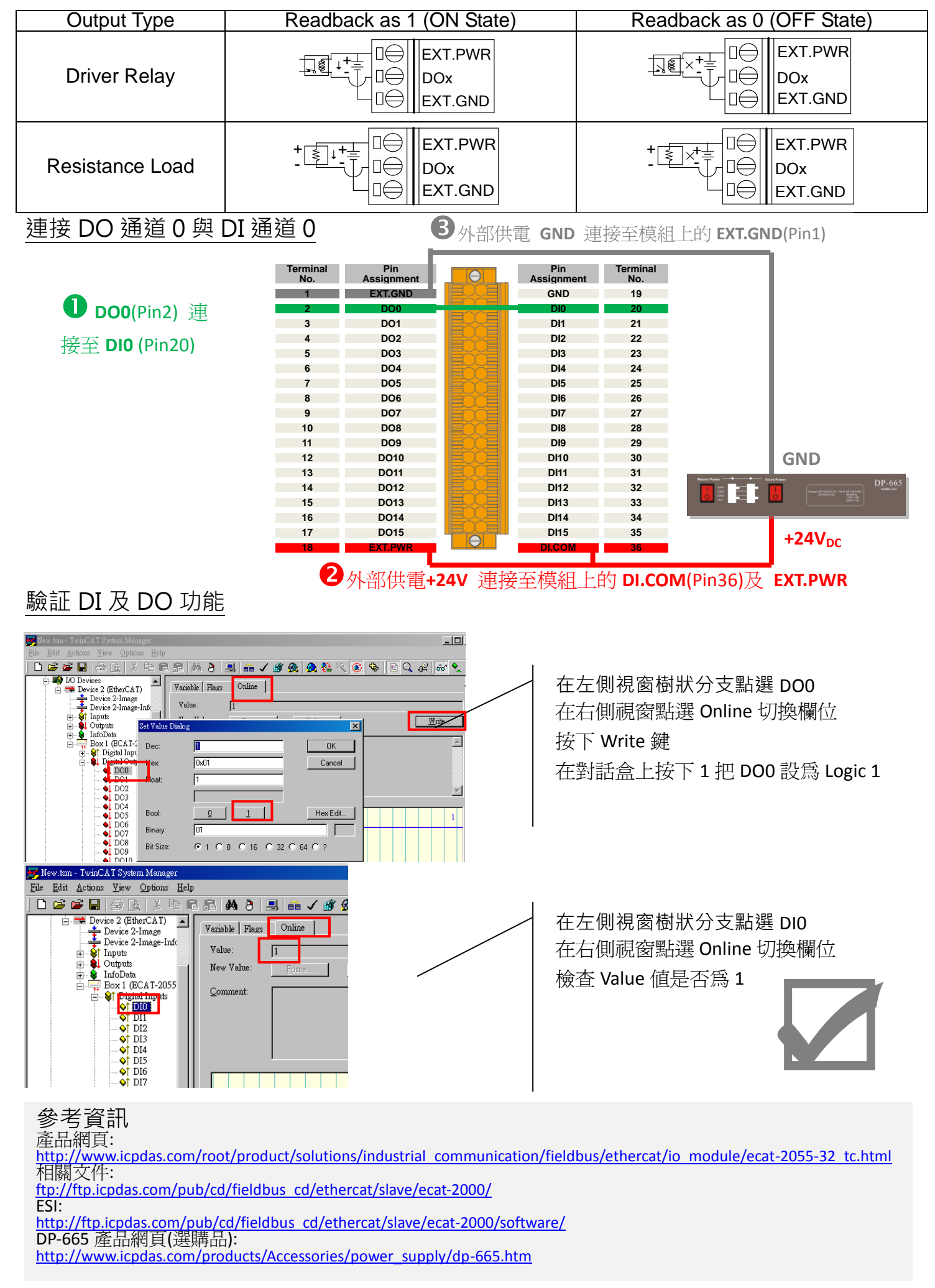